# Información para la página web oficial Facultad de artes

### Inicio de Diploma digital

### **Descripción**

- Una vez que tengan el 100% de las materias aprobadas en el sistema. En sus cuentas de Siu Guaraní:
- 1. Ir a TRAMITES- SOLICITUD DE TITULO (seleccionar carrera).

-Actualizar datos personales: domicilio (el que figura en el DNI)- teléfonos –mail (el que use habitualmente).

En el cuadro rojo figurarán los datos que van en el Diploma: si hay algún error, por ejemplo, de acentuación en apellido o nombre, fecha de nacimiento, etc., deberá comunicarse con el Dpto. de Egreso al siguiente mail: <u>egreso@fba.unlp.edu.ar</u>

-**Cargar foto**: Si no tiene la foto cargada, deberá cargar una foto tipo carnet, es decir, con las siguientes características: blanco y negro-fondo blanco-tamaño 4x4- 3/4 perfil derecho-formato JPG.

-Cargar partida de nacimiento en PDF - JPG.

-Cumplido. Ir a ENVIAR SOLICITUD.

-La solicitud quedará en estado "PENDIENTE".

Ver tutorial en https://youtu.be/a-gz8KVtDyc

 Enviar por mail a <u>solicitudtitulo@fba.unlp.edu.ar</u> (poner en "asunto": nombre y apellido y carrera de la que egresa):

-**DNI**: frente y dorso, formato PDF.

-Foto (la misma que cargó en el SIU).

-Partida de nacimiento en PDF.

#### -Libre deuda Biblioteca de la Facultad.

Gestionar libre deuda de la Biblioteca de la Facultad de Artes, se obtiene solicitándolo al siguiente mail: <u>biblioteca@fba.unlp.edu.ar</u>

-Libre deuda Biblioteca de la UNLP (Pública).

Gestionar en <u>www.biblio.unlp.edu.ar</u> Ir a SERVICIOS- CERTIFICADO DE LIBRE DEUDA.

-**Título secundario**: formato PDF. En caso de haber finalizado los estudios secundarios en el exterior, adjuntar **CONVALIDACIÓN** por parte del Ministerio de Educación de la Nación.

#### Aclaración: Toda la documentación deberá estar completa y adjuntada en un sólo mail.

Desde su cuenta de Siu Guaraní, en **REPORTES** podrán descargar el reporte de materias cursadas y finales (con porcentaje y promedios) con código QR.

Una vez verificada su condición de EGRESADO (hecho el control en actas de materias aprobadas, documentación y datos que exige el Ministerio de Educación), la solicitud será ACEPTADA. Revisar regularmente en SIU, una vez que se visualice:

• Se le habilitará la encuesta **PROLAB** que deberá completar.

ESTE REQUISITO ES IMPRESCINDIBLE PARA EL AVANCE DEL TRÁMITE A LA DIRECCIÓN DE TÍTULOS Y LAS SIGUIENTES INSTANCIAS.

 en TRAMITES- SOLICITUD DE CERTIFICADOS: podrá descargar el Certificado de Título en Trámite

Podrá ver las siguientes instancias del trámite en la barra HISTORIAL DE MOVIMIENTOS:

-En la oficina de títulos (Dirección de Títulos).

-Firma de autoridades de la Facultad.

- -Firma de autoridades de la UNLP.
- -Envío a Ministerio de Educación para legalización.
- -Descarga del Diploma y analítico por Siu Guaraní.

Cuando el trámite esté finalizado, podrá descargar el Diploma y el certificado analítico desde su cuenta de Siu Guaraní todas las veces que lo necesite.

# Ir a REPORTES-ESTADO DEL TITULO-DESCARGAS.

Ver tutorial en https://youtu.be/iWW0iepQ28U

Estimado Egresado/a:

EL TRATAMIENTO DE LAS SOLICITUDES SE HARÁ RESPETANDO LA FECHA DE EGRESO.